# 

# Pen CS and PIP QI FAQs for Primary Health Networks

This document outlines how Pen CS manages the following:

- Patient 'Opt Out'
- PIP QI Eligible Data Set submission vs Full Data Set submission
- Data Security and Governance for PIP QI
  - Data de-identification before it leaves the General Practice
  - Suppression Rules
  - Data Encryption
  - General Practice Appointment Book and Billing Systems
- Data verification for upload
- CAT Plus Data Flow diagram
- Pen CS PIP QI New Products and Features
- General Practice Resource Centre

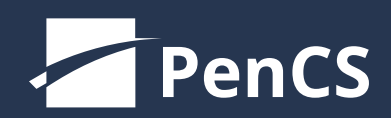

pencs.com.au

1800 762 993

• Patients can opt out from having their data extracted through Pen CS.

• To Opt Out a patient, the practice would search for the patient and mark that they have withdrawn consent [check box] in CAT4. From then on, that patient will not be included in the de-identified data set.

• Further information is available on Pen CS Help site, at https://help.pencs.com.au/display/CR/ Removtients+from+upload+to+PAT+CAT

| Patient                                              | t Reidentification                                                               |                                      |          |          |            |              |   |               | l               |                               | x    |  |
|------------------------------------------------------|----------------------------------------------------------------------------------|--------------------------------------|----------|----------|------------|--------------|---|---------------|-----------------|-------------------------------|------|--|
| ₩ 4                                                  | 1 of 1 🕨                                                                         | ▶   + ⑧ ઉ                            |          | <b>-</b> | 100%       | •            |   | Find   Next   |                 |                               |      |  |
| Reidentify Report [patient count = 1]                |                                                                                  |                                      |          |          |            |              |   |               |                 |                               |      |  |
| vvnoic I                                             | ÷                                                                                | ÷ :                                  | • •      | ¢        | ÷          |              | ¢ | ¢             | ÷               | ÷                             |      |  |
| ID                                                   | Surname                                                                          | First Name                           | Known As | Sex      | D.O.B      | Address      |   | City          | Postcode        | Phone<br>(HAV)                | Pł   |  |
| 13                                                   | Andrews                                                                          | Anna                                 | Anna     | F        | 08/12/1998 | 2 Kennedy Rd |   | Demo Town     | 4523            | H:9123 4567<br>W:9345<br>6789 | 7 01 |  |
| PExtra<br>Petract I<br>Patient<br>Printed:<br>Pen CS | act<br>Date: 25/01/2018<br>Count: 64<br>: 29/01/2018 11:31<br>: CAT4 - 4.10.0.99 | 3:12 PM<br>I AM<br>03(4.10.0.9903) - | Pen CS   |          |            |              |   |               |                 |                               |      |  |
| <u> </u>                                             |                                                                                  |                                      |          |          |            |              |   |               |                 |                               | -    |  |
| Refine<br>Selectio                                   | Add/Withdra<br>Patient Conse                                                     | w<br>ent                             |          |          |            |              |   | SMS<br>Recall | Voicem<br>Recal | ail Topba<br>Promp            | ar   |  |

Patient Opt Out feature in CAT4

#### **PIP QI Eligible Data Set**

The PAT CAT PIP QI Essentials Portal has been designed to accept PIP QI only data submissions should the PHN wish to configure this for any General Practice that has requested to submit only the PIP QI Eligible Data Set. In this scenario the following workflow occurs:

- The PHN will be provided with the steps to configure a practice as submitting data for PIP QI but not submitting data for PHN reporting
- The full data set, de-identified and extracted by CAT4 within General Practice (see Opt Out, Deidentification, Encryption processes), will still be sent to PHN's PAT CAT but ONLY the PIP QI Eligible Data Set will be imported to PHN's PAT CAT
- The data set is then automatically destroyed, immediately after import, rather than being archived

#### **Corporates and Practices submitting PIP QI Eligible Data Set Only**

To submit a CSV file or Excel for PIP QI your General Practice should:

- Open CAT4 and locate the PIP QI module this will be provided as a CAT4 Program and will also be available under 'Standard Reports'
- The first tab will provide the PIP QI Report
- The report can be exported using the standard CAT4 report functions

|                                                                                                    |                                                                                                    |                                                                                                    | Pe                                                                                   | en CS CAT4 -                                                                             | CAT4                                                                  |                 |                   |               |               |               | - 9   |
|----------------------------------------------------------------------------------------------------|----------------------------------------------------------------------------------------------------|----------------------------------------------------------------------------------------------------|--------------------------------------------------------------------------------------|------------------------------------------------------------------------------------------|-----------------------------------------------------------------------|-----------------|-------------------|---------------|---------------|---------------|-------|
| e Edit View Tools Data Submission Scheduler                                                                                                    | Help                                                                                                    |                                                                                                    |                                                                                      |                                                                                          |                                                                       |                 |                   |               |               |               |       |
| View View Fiter Report Population                                                                                                    | Dashboard                                                                                                    | Cleans<br>CAT4                                                                                                    | ing Registrar<br>CAT                                                                 |                                                                                          |                                                                       |                 |                   |               | Clear Filters | Recalculate   |       |
| rgies Smoking Alcohol Measures Pathology Disease S                                                                                                    | Com                                                                                                    | orbidities Medica                                                                                                    | ations Diabetes                                                                      | SIP Items CKD                                                                            | Musculoskeleta                                                        | CV Event Risk   | CHA2DS2VASC Score | Immunisations | Standard Re   | aporte MBS to | ems M |
| dicator Sets NPI Roport Summary Report Card MH Summary                                                                                                    | Report Card                                                                                                    |                                                                                                    |                                                                                      |                                                                                          |                                                                       |                 |                   |               |               |               |       |
| PIP QI APCC QAIHC Healthy For Life National KPI OSR                                                                                                    | eHealth Hea                                                                                                    | alth Care Providen                                                                                                    | 8                                                                                    |                                                                                          |                                                                       |                 |                   |               |               |               |       |
| PIP QI Report Diabetes and HbA1c Smoking Status Weight                                                                                                    | Influenza Immu                                                                                                    | nisation Alcoho                                                                                                    | Consumption C                                                                        | V Risk Factors                                                                           | ervical Screening                                                     | Diabetes and BP |                   |               |               |               |       |
|                                                                                                    |                                                                                                    |                                                                                                    |                                                                                      |                                                                                          |                                                                       |                 |                   |               |               |               |       |
| { 4 1 of 3 🕨 🕅   + 🛞 🚯   🖨 🗐 🕮                                                                                                    | <b>₩.</b> •   100%                                                                                                    | •                                                                                                    |                                                                                      | Find   Next                                                                              |                                                                       |                 |                   |               |               |               |       |
| PIP QI: Quality Improvement Measures                                                                                                    | Excel                                                                                                    | R                                                                                                    | eport Date:                                                                          | 12/09/2018                                                                               | 11:27 AM                                                              |                 |                   |               |               |               |       |
|                                                                                                    | PDF                                                                                                    | Prac                                                                                                    | tice Name                                                                            | Deidentifie                                                                              | d Practice                                                            |                 |                   |               |               |               |       |
|                                                                                                    | Word                                                                                                    |                                                                                                    |                                                                                      |                                                                                          |                                                                       |                 |                   |               |               |               |       |
|                                                                                                    |                                                                                                    |                                                                                                    |                                                                                      |                                                                                          |                                                                       |                 |                   |               |               |               |       |
| Standard Report - Regular clients (5 visits il                                                                                                    | n the last z j                                                                                                    | years)                                                                                                    |                                                                                      |                                                                                          |                                                                       |                 |                   |               |               |               |       |
| The patient population in this report is patients who has                                                                                                    | ave had 3 visits                                                                                                    | years)<br>s in the last 2                                                                                                    | vears and who                                                                        | are not archive                                                                          | d or                                                                  |                 |                   |               |               |               |       |
| The patient population in this report is patients who had deceased.                                                                                                    | ave had 3 visits                                                                                                    | years)<br>s in the last 2                                                                                                    | years and who                                                                        | are not archive                                                                          | d or                                                                  |                 |                   |               |               |               |       |
| The patient population in this report is patients who had be assed.<br>QIM 01: Proportion of patients with diabetes with Calculation A: Regular clients who have Type 1                                                                                                    | ave had 3 visits<br>a current Hb<br>diabetes                                                                                                    | years)<br>s in the last 2<br>bA1c result                                                                                                    | years and who                                                                        | are not archive                                                                          | d or                                                                  |                 |                   |               |               |               |       |
| The patient population in this report is patients (5 visits in<br>deceased.<br>QIM 01: Proportion of patients with diabetes with<br>Calculation A: Regular clients who have Type 1 diabetes                                                                                                    | ave had 3 visits<br>a current Hb<br>diabetes<br>s and who have                                                                                                    | years)<br>s in the last 2<br>bA1c result<br>e had an HbA1                                                                                                    | years and who<br>Ic measureme                                                        | are not archive                                                                          | d or<br>ed within the                                                 |                 |                   |               |               |               |       |
| The patient population in this report is patients (5 visits in<br>deceased.<br>QIM 01: Proportion of patients with diabetes with<br>Calculation A: Regular clients who have Type 1 of<br>Proportion of regular clients who have Type 1 diabetes<br>previous 12 months                                                                                                    | ave had 3 visits<br>a current Hb<br>diabetes<br>s and who have                                                                                                    | year's)<br>s in the last 2<br>pA1c result<br>e had an HbA1                                                                                                    | years and who<br>Ic measuremen                                                       | are not archive                                                                          | d or<br>ed within the                                                 |                 |                   |               |               |               |       |
| The patient population in this report is patients (3 visits in<br>deceased.<br>QIM 01: Proportion of patients with diabetes with<br>Calculation A: Regular clients who have Type 1 diabetes<br>previous 12 months                                                                                                    | ave had 3 visits<br>a current Hb<br>diabetes<br>s and who have<br>Reco                                                                                             | year's)<br>s in the last 2<br>oA1c result<br>e had an HbA1<br>rded                                                                                                    | years and who<br>Ic measureme<br>Not Rec                                             | o are not archive<br>nt result record                                                    | d or<br>ed within the                                                 |                 |                   |               |               |               |       |
| The patient population in this report is patients (3 visits in deceased.<br>QIM 01: Proportion of patients with diabetes with Calculation A: Regular clients who have Type 1 diabetes previous 12 months                                                                                                    | ave had 3 visits<br>a current Hb<br>diabetes<br>s and who have<br>Reco<br>Number                                                                                   | years)<br>s in the last 2<br>hA1c result<br>e had an HbA1<br>rded                                                                                                    | years and who<br>Ic measuremen<br>Not Rec<br>Number                                  | o are not archive<br>nt result record                                                    | d or<br>ed within the<br>Total                                        |                 |                   |               |               |               |       |
| The patient population in this report is patients (3 visits in<br>deceased.<br>QIM 01: Proportion of patients with diabetes with<br>Calculation A: Regular clients who have Type 1 diabetes<br>previous 12 months<br>Number of regular clients who have Type 1 diabetes                                                                                                    | ave had 3 visits<br>a current Hb<br>diabetes<br>s and who have<br>Reco<br>Number<br>20                                                                             | years)<br>s in the last 2<br>A1c result<br>e had an HbA1<br>rded<br>%<br>71%                                                                                               | years and who<br>Ic measurement<br>Not Rec<br>Number<br>8                            | o are not archive<br>nt result record<br>orded<br>29%                                    | d or<br>ed within the<br>Total<br>28                                  |                 |                   |               |               |               |       |
| The patient population in this report is patients (5 visits in<br>deceased.<br>QIM 01: Proportion of patients with diabetes with<br>Calculation A: Regular clients who have Type 1 diabetes<br>previous 12 months                                                                                                    | ave had 3 visits<br>a current Hb<br>diabetes<br>s and who have<br>Reco<br>Number<br>20                                                                             | years)<br>s in the last 2<br>bA1c result<br>e had an Hb/1<br>rded<br>%<br>71%                                                                                              | years and who<br>Ic measuremen<br>Not Rec<br>Number<br>8                             | o are not archive<br>nt result record<br>orded<br>%<br>29%                               | d or<br>ed within the<br>Total<br>28                                  |                 |                   |               |               |               |       |
| The patient population in this report is patients (3 visits in deceased.<br>QIM 01: Proportion of patients with diabetes with Calculation A: Regular clients who have Type 1 diabetes previous 12 months                                                                                                    | ave had 3 visits<br>a current Hb<br>diabetes<br>a and who have<br>Record<br>Number<br>20                                                                           | years)<br>s in the last 2<br>DA1c result<br>e had an Hb/1<br>rded<br>%<br>71%                                                                                              | years and who<br>Ic measuremen<br>Not Rec<br>Number<br>8                             | o are not archive<br>nt result record<br>corded<br>29%                                   | d or<br>ed within the<br>Total<br>28                                  |                 |                   |               |               |               |       |
| A standard Report - Regular clients (3 visits in<br>The patient population in this report is patients who had<br>deceased.<br>QIM 01: Proportion of patients with diabetes with<br>Calculation A: Regular clients who have Type 1 diabetes<br>previous 12 months<br>Number of regular clients who have Type 1 diabetes<br>Number of regular clients who have Type 1 diabetes<br>QIM 01: Proportion of patients with diabetes with                                                                                                    | ave had 3 visits<br>a current Hb<br>diabetes<br>s and who have<br><u>Reco</u><br><u>Number</u><br>20                                                               | s in the last 2<br>A1c result<br>e had an HbA1<br>rded<br>%<br>71%<br>A1c result                                                                                           | years and who<br>Ic measuremen<br>Not Rec<br>Number<br>8                             | o are not archive<br>nt result record<br>corded<br>29%                                   | d or<br>ed within the<br>Total<br>28                                  |                 |                   |               |               |               |       |
| A standard Report - Regular clients (3 visits in<br>The patient population in this report is patients who hi<br>deceased.<br>QIM 01: Proportion of patients with diabetes with<br>Calculation A: Regular clients who have Type 1 diabetes<br>previous 12 months<br>Number of regular clients who have Type 1 diabetes<br>Number of regular clients who have Type 1 diabetes<br>QIM 01: Proportion of patients with diabetes with<br>Calculation B: Regular clients who have Jype 2 diabetes                                                                                                    | ave had 3 visits<br>a current Hb<br>diabetes<br>s and who have<br>Reco<br>Number<br>20                                                                             | s in the last 2<br>oA1c result<br>e had an HbA1<br>rded<br>76<br>71%<br>oA1c result                                                                                        | years and who<br>Ic measuremen<br>Not Rec<br><u>Number</u><br>8                      | o are not archive<br>nt result record<br>corded<br>96<br>29%                             | d or<br>ed within the<br>Total<br>28                                  |                 |                   |               |               |               |       |
| A standard Report - Regular clients (3 visits in<br>The patient population in this report is patients who hi<br>deceased.<br>QIM 01: Proportion of patients with diabetes with<br>Calculation A: Regular clients who have Type 1 diabetes<br>previous 12 months<br>Number of regular clients who have Type 1 diabetes<br>QIM 01: Proportion of patients with diabetes with<br>Calculation B: Regular clients who have Type 2 diabetes                                                                                                    | ave had 3 voits<br>a current Hb<br>diabetes<br>s and who have<br><u>Reco</u><br><u>Number</u><br>20<br>a current Hb<br>diabetes<br>s and who have                  | s in the last 2<br>oA1c result<br>e had an Hb/11<br>rded<br>%<br>71%<br>oA1c result<br>e had an HbA1                                                                       | years and who<br>Ic measuremen<br>Not Rec<br><u>Number</u><br>8                      | o are not archive<br>nt result record<br>orded                                           | d or<br>ed within the<br>Total<br>28<br>ed within the                 |                 |                   |               |               |               |       |
| A standard Report - Regular clients (3 visits in<br>The patient population in this report is patients who ha<br>deceased.<br>QIM 01: Proportion of patients with diabetes with<br>Calculation A: Regular clients who have Type 1 diabetes<br>previous 12 months<br>Number of regular clients who have Type 1 diabetes<br>QIM 01: Proportion of patients with diabetes with<br>Calculation B: Regular clients who have Type 2 diabetes<br>proportion of regular clients who have Type 2 diabetes<br>proportion of regular clients who have Type 2 diabetes<br>previous 12 months                                                                                                   | ave had 3 voits<br>a current Hb<br>diabetes<br>s and who have<br><u>Number</u><br>20<br>a current Hb<br>diabetes<br>s and who have                                 | s in the last 2<br>oA1c result<br>e had an Hb/11<br>rded<br>%<br>71%<br>oA1c result<br>e had an HbA1                                                                       | years and who<br>Ic measuremen<br>Not Rec<br><u>Number</u><br>8                      | o are not archive<br>nt result record<br>orded<br>9%<br>29%                              | d or<br>ed within the<br>Total<br>28<br>ed within the                 |                 |                   |               |               |               |       |
| A standard Report - Regular clients (3 visits in<br>The patient population in this report is patients who ha<br>deceased.<br>QIM 01: Proportion of patients with diabetes with<br>Calculation A: Regular clients who have Type 1 diabetes<br>previous 12 months<br>Number of regular clients who have Type 1 diabetes<br>QIM 01: Proportion of patients with diabetes with<br>Calculation B: Regular clients who have Type 2 diabetes<br>previous 12 months                                                                                                    | ave had 3 visits<br>a current Hb<br>diabetes<br>a and who have<br>Number<br>20<br>a current Hb<br>diabetes<br>a and who have<br>Recoi                              | s in the last 2<br>oA1c result<br>e had an Hb/11<br>rded<br>%<br>71%<br>oA1c result<br>e had an HbA1<br>rded                                                               | years and who<br>Ic measuremen<br>Not Rec<br>Number<br>8<br>Ic measuremen<br>Not Roc | o are not archive<br>nt result record<br>orded                                           | d or<br>ed within the<br>Total<br>28<br>ed within the                 |                 |                   |               |               |               |       |
| A standard Report - Regular clients (3 visits in<br>The patient population in this report is patients who ha<br>deceased.<br>QIM 01: Proportion of patients with diabetes with<br>Calculation A: Regular clients who have Type 1 diabetes<br>previous 12 months<br>Number of regular clients who have Type 1 diabetes<br>QIM 01: Proportion of patients with diabetes with<br>Calculation B: Regular clients who have Type 2 diabetes<br>previous 12 months                                                                                                    | ave had 3 visits<br>a current Hb<br>diabetes<br>a and who have<br>Number<br>20<br>a current Hb<br>diabetes<br>a and who have<br>Recoi<br>Number<br>Recoi<br>Number | s in the last 2<br>s in the last 2<br>sA1c result<br>rded<br>71%<br>sA1c result<br>e had an HbA1<br>rded<br>g(<br>96)                                                      | years and who Ic measuremen Not Rec Number 8 Ic measuremen Not Rec Number            | o are not archive<br>nt result record<br>orded 9%<br>29%<br>nt result record<br>orded 9% | ed or<br>ed within the<br>Total<br>28<br>ed within the<br>Total       |                 |                   |               |               |               |       |
| Standard Report - Regular clients (3 visits in<br>The patient population in this report is patients who ha<br>deceased.<br>QIM 01: Proportion of patients with diabetes with<br>Calculation A: Regular clients who have Type 1 diabetes<br>previous 12 months<br>Number of regular clients who have Type 1 diabetes<br>QIM 01: Proportion of patients with diabetes with<br>Calculation B: Regular clients who have Type 2 diabetes<br>previous 12 months<br>Number of regular clients who have Type 2 diabetes<br>Number of regular clients who have Type 2 diabetes<br>Number of regular clients who have Type 2 diabetes<br>Number of regular clients who have Type 2 diabetes | ave had 3 visits<br>a current Hb<br>diabetes<br>s and who have<br>Number<br>20<br>a current Hb<br>diabetes<br>s and who have<br>Recor<br>Number<br>131             | s in the last 2<br>s in the last 2<br>sA1c result<br>rded<br>96<br>71%<br>SA1c result<br>e had an HbA1<br>rded<br>96<br>96<br>96<br>96<br>96<br>96<br>96<br>96<br>96<br>96 | vears and who Ic measuremen Not Rec Number 8 Ic measuremen Not Roc Number 29         | o are not archive<br>nt result record<br>orded                                           | d or<br>ed within the<br>Total<br>28<br>ed within the<br>Total<br>160 |                 |                   |               |               |               |       |

Pen CS Medical Microdata PIP QI Eligible Data Set

#### **PIP QIM Data Extracted**

| QIM | QIM Description                                                                                   | Data Category | Data Extracted                             |
|-----|---------------------------------------------------------------------------------------------------|---------------|--------------------------------------------|
|     | General data items                                                                                |               |                                            |
|     |                                                                                                   | Patient       | Active (Regular); calculated from Visits   |
|     |                                                                                                   |               | Age                                        |
|     |                                                                                                   |               | Sex                                        |
| 1   | 1. Proportion of patients with diabetes with a current HbA1c result                               |               |                                            |
|     |                                                                                                   | Diagnosis     | Diabetes Type 1                            |
|     |                                                                                                   |               | Diabetes Type II                           |
|     |                                                                                                   | Pathology     | HbA1c last result and date                 |
| 2   | 2. Proportion of patients with a smoking status                                                   |               |                                            |
|     |                                                                                                   | Patient       | Smoking status and reviewed date           |
| 3   | 3. Proportion of patients with a weight classification                                            |               |                                            |
|     |                                                                                                   | Measures      | Height last result and date                |
|     |                                                                                                   |               | Weight last result and date                |
| 4   | 4. Proportion of patients aged 65 and over who were immunised against influenza                   |               |                                            |
|     |                                                                                                   | Immunisations | Influenza vaccine last recorded and date   |
|     |                                                                                                   |               | Influenza vaccine refused date             |
| 5   | 5. Proportion of patients with diabetes who were immunised against influenza                      |               |                                            |
|     |                                                                                                   | Diagnosis     | Diabetes Type 1                            |
|     |                                                                                                   |               | Diabetes Type II                           |
|     |                                                                                                   | Immunisations | Influenza vaccine last recorded and date   |
|     |                                                                                                   |               | Influenza vaccine refused date             |
| 6   | 6. Proportion of patients with COPD who<br>were immunised against influenza                       |               |                                            |
|     |                                                                                                   | Diagnosis     | COPD                                       |
|     |                                                                                                   | Immunisations | Influenza vaccine last recorded and date   |
|     |                                                                                                   |               | Influenza vaccine refused date             |
| 7   | 7. Proportion of patients with an alcohol<br>consumption status                                   |               |                                            |
|     |                                                                                                   | Patient       | Alcohol status                             |
|     |                                                                                                   |               | Alcohol Consumption Amount                 |
|     |                                                                                                   |               | Alcohol Consumption Frequency              |
|     |                                                                                                   |               | Alcohol > 4 drinks on any occasion         |
| 8   | 8. Proportion of patients with the<br>necessary risk factors assessed to enable<br>CVD assessment |               |                                            |
|     |                                                                                                   | Patient       | Smoking status and reviewed date           |
|     |                                                                                                   | Diagnosis     | Diabetes Type 1                            |
|     |                                                                                                   |               | Diabetes Type II                           |
|     |                                                                                                   | Measures      | Blood Pressure last result and date        |
|     |                                                                                                   | Pathology     | Cholesterol last result and date           |
|     |                                                                                                   |               | Fasting Blood Glucose last result and date |
|     |                                                                                                   |               | HDL last result and date                   |
|     |                                                                                                   |               | HbA1c last result and date                 |
| 9   | 9. Proportion of female patients with an<br>up-to-date cervical screening                         |               |                                            |
|     |                                                                                                   | Pathology     | Cervical screening last recorded date      |
|     |                                                                                                   |               | Cervical screening ineligible status       |
| 10  | 10. Proportion of patients with diabetes with a blood pressure result                             |               |                                            |
|     |                                                                                                   | Diagnosis     | Diabetes Type 1                            |
|     |                                                                                                   |               | Diabetes Type II                           |
|     |                                                                                                   | Measures      | Blood Pressure last result and date        |

The following processes apply for all data submitted from the General Practice to PHNs for PIP QI including the full data set and only the PIP QI Eligible Data Set.

For further information, Pen CS Data Governance Framework is also available on request.

#### Data de-identification before it leaves the General Practice

- De-identified data means that the information that would identify the patient is removed. Only the age in years, gender and ethnicity (i.e. indigenous status) remain in the data after de-identification.
- Patient records are de-identified in the Practice, so no identifiable information leaves the General Practice.
- Further information is available on the Pen CS Help site about data security and de-identification, at

https://help.pencs.com.au/display/CPK/CAT+Plus+Data+Security

#### **Suppression Rules**

- Suppression happens at the PHN level.
- Pen CS does not hold any data. Pen CS provides the data pipeline from the Practice to the PHN.

#### **Data Encryption**

Data extracts, files sent from the Practice CAT4 to the PHN PATCAT, are transmitted over an encrypted connection using HTTPS. CAT4 will not transmit files over an unencrypted connection.

Files held by the Practice or the PHN are the responsibility of those organisations to secure their own systems.

Further Information at: https://help.pencs.com.au/display/ds/Data+Encryption

#### **General Practice Appointment Book and Billing Systems**

#### Does CAT4 access the appointment book and MBS billing history?

• CAT4 does not access the appointment book.

• CAT4 does access the patient's billing history (accounts) for selected MBS items such as Health Assessments and Care Plans. This provides the Practice with the ability to find eligible patients with unclaimed MBS items.

• CAT4 does also extract the MBS items per patient, for use within the Practice as an MBS filter. Information about the uses of this filter can be found at https://help.pencs.com.au/display/CG/ MBS+Attendance+Filter

| <b>(</b>       |                             |            |                    |                    |             |               |                                | Pen C            | S CAT4 -  | CAT4         |           |         |                |                 |               |             | - 0          |
|----------------|-----------------------------|------------|--------------------|--------------------|-------------|---------------|--------------------------------|------------------|-----------|--------------|-----------|---------|----------------|-----------------|---------------|-------------|--------------|
| File E         | dit View                    | Tools      | Data Submission    | Scheduler          | Help        |               |                                |                  |           |              |           |         |                |                 |               |             |              |
| - 🏠<br>Collect | View<br>Extrac              | Hide F     | ilter Report       | View<br>Population | Dashboard   | CAT4          | Cleansing<br>CAT               | Registrar<br>CAT |           |              |           |         |                |                 | Clear Filters | Recalculate |              |
| General        | Ethnicity                   | Conditions | Medications Date   | Range (Results     | s) Date Rar | nge (Visits)  | Patient Name                   | Patient Status   | Providers | Risk Factors | Health Ca | e Homes | MBS Attendance | Saved Filters   |               |             |              |
| Patient        | t with selec                | ted MBS    | ltem(s) in Date Ra | inge               |             | MBS Iten      | n Categories                   |                  |           |              |           | MBS I   | tem Numbers    |                 |               |             |              |
| Any            |                             |            | ○ None             |                    |             |               |                                |                  |           |              |           | All or  | f selected     | Any of selected |               |             |              |
| Claim [        | Date Range                  | •          |                    |                    |             |               | F                              | No No            |           |              |           | 1       | 1702           | No              |               | ^           |              |
| I (            |                             |            | ○ < =6 mon         | ths                |             | Heal     GP I | lth Assessment<br>MH Care Plan | No No            |           |              |           |         | 3/7<br>32      | No No           |               |             |              |
| 0 <= 1         | 12 months                   |            | ○ <= 24 mo         | nths               |             | Diab          | etes SIP                       | No               |           |              |           | 1       | 33             | No              |               |             |              |
| 0 <= 3         | 36 months                   |            | () <= 48 mo        | nths               |             | Asth          | ma COC<br>health               | No               |           |              |           |         | 35<br>4203     | No No           |               |             |              |
| O Data         | a Range (fron<br>2019     ∨ | n - to)    | 6/08/2019          | ~                  |             |               |                                |                  |           |              |           |         | 4206<br>60     | No No           |               |             |              |
|                |                             |            |                    |                    |             |               |                                |                  |           |              |           |         | 0500           |                 |               | <b>v</b>    | Clear Filter |

#### Are MBS items sent to the PHN?

Selected MBS items ONLY, refer https://help.pencs.com.au/display/CG/MBS+Items, are uploaded to the PHN.

The practice has access to all MBS items in the MBS attendance filter, but these are NOT available in the de-identified data extract.

#### Data verification for upload

#### How can I verify what data is uploaded?

Practices can see exactly what is extracted and shared with the PHN as they have the extract at hand in the practice. All data items can be reviewed using the CAT4 user interface and, if required, can be crossed checked with the patient record in the clinical system using the not de-identified extract. Pen CS also provides extensive documentation on what is extracted, how it is mapped and where the data is extracted from in the clinical system.

# **CAT Plus Data Flow Diagram**

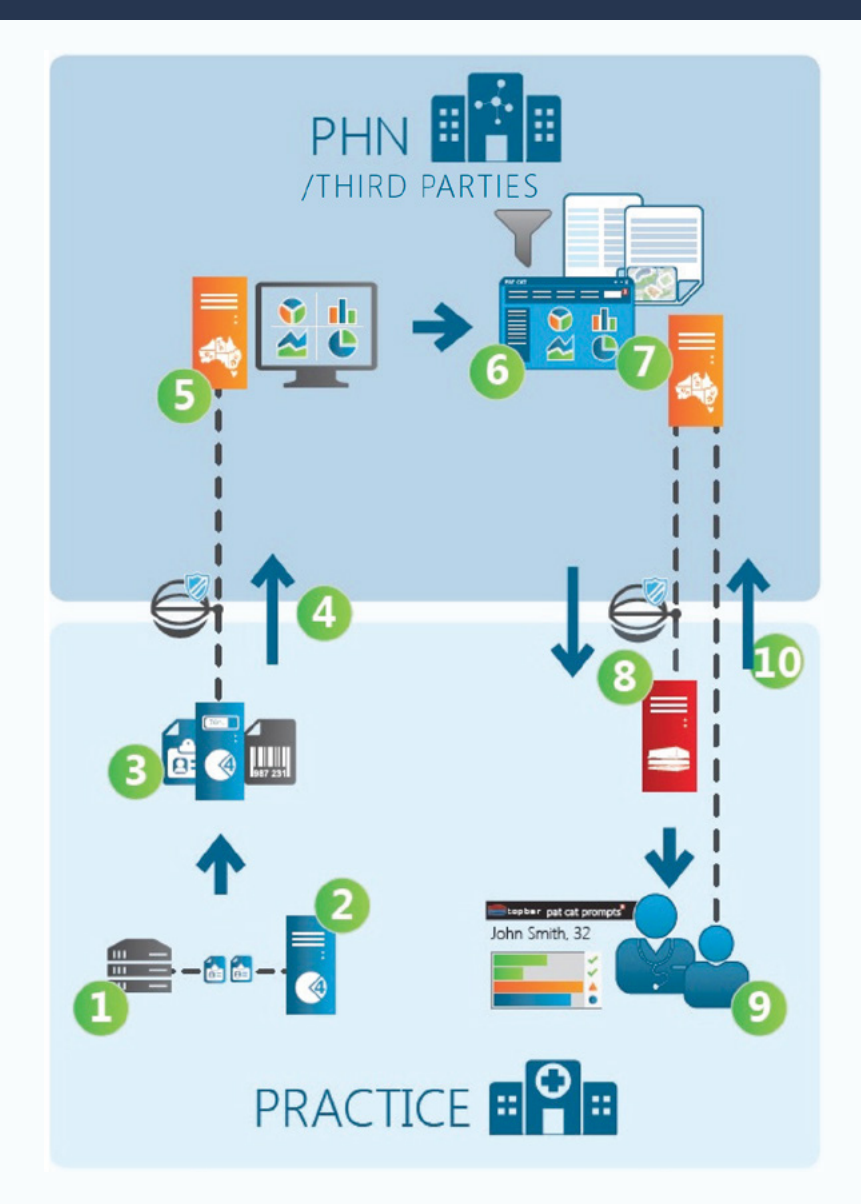

#### **General Practice data flow to their PHN**

1. Extracts data from the clinical system

2. Stores the information in an extract on the practice's server/computer

3. De-identifies the extract at the practice

4. Sends the de-identified extract securely to the PHN server

5. The PHN server receives the extracts and aggregates the information

6. The PHN server displays the population health data through charts and reports or such other method required

#### PHN data flow back to the General Practice

7. The PHN targets a specific population from the aggregated extracts

8. The business rule is sent to the practice's Topbar Server

9. The notification is displayed when a patient meets the business rule

10. Practice compliance status is identified

Pen CS' new suite of software tools for General Practice and Primary Health Networks (PHNs) designed around the '10 Improvement Measures' includes:

PIP QI Essentials Compliance package – reports in Power BI, new features in PAT CAT to manage Compliance with General Practices and regulatory reporting.

• '10 Improvement Measures' tables for PHNs, in PAT BI

PIP QI Professional package - reports in Power BI, new features in PAT CAT to manage Compliance with General Practices and regulatory reporting.

- '10 Improvement Measures' Report for PHNs, in PAT CAT
- '10 Improvement Measures' tables for PHNs, in PAT BI

#### **PIP QI for General Practice**

- '10 Improvement Measures' Report for General Practice, in CAT4
- 'PIP QI App' for General Practice, in Topbar

# Pen CS General Practice Resource Portal

This website provides materials for PHNs to share with General Practices, at their discretion.

To access the portal please visit: https://www.pencs.com.au/general-practice/resources/

Username: media

Password: gpmedia

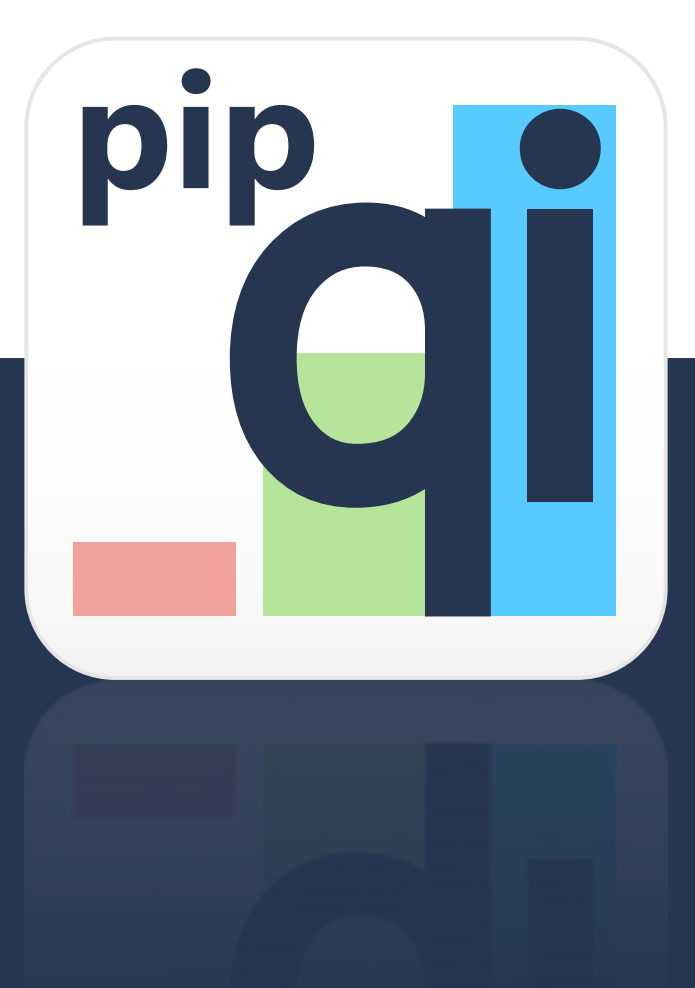

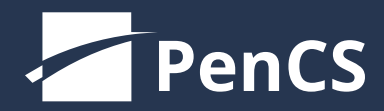

pencs.com.au

**Pen CS Pty Ltd** ABN: 69 001 951 775

#### **SYDNEY**

Level 1, 35 Moore St. Leichhardt, NSW, 2040 02 9506 3200

## MELBOURNE

Level 6, 3 Bowen Cres. Melbourne, VIC, 3000 03 9866 8477

### SUPPORT

support@pencs.com.au 1800 762 993